# 统一客户专区用户认证操作指引(境内用户)

## 一、用户认证

1. 访问用户认证界面。访问 https://biz.sscc.com 首页,点击网站 首页右上方的"用户认证"进入账号认证界面。

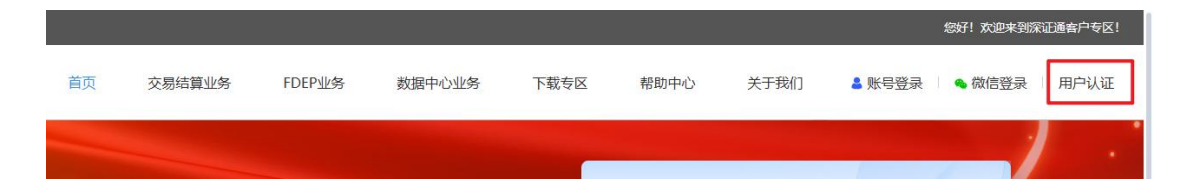

填写公司信息。阅读用户使用协议,下滑至底部点击"我已阅读并
 同意以上协议",进入"公司信息"填写页面。

(1)如果贵公司已在专区进行过认证,输入"公司全称"并点击网页任意一处,系统将会自动填充公司信息;

(2)如贵公司尚未在专区进行认证,需填写"纳税人识别号"、"公司注册地址"等基本信息;如需开增值税专用发票需补全发票信息。

| 深圳证券通信有限公司 统一客户<br>SHEPARENESSCOMMENTS COMMUNICATION CO., ITD | 专区            |                   | 已有账号,直接登录 |
|---------------------------------------------------------------|---------------|-------------------|-----------|
|                                                               |               | 用户认证              | 用户认证进度查询  |
| 1 公司信息                                                        | — ② 上传资料 —    | (3) 账号信息          | - ④ 申请成功  |
|                                                               |               |                   |           |
| *公司全称                                                         | 请输入           |                   |           |
| 公司简称                                                          | 请输入           |                   |           |
| *公司注册地                                                        | 中国大陆          |                   | ~         |
| *地区/省/市                                                       | 请选择地区/省/市     |                   | ~         |
| *公司注册地址                                                       | 请输入           |                   |           |
|                                                               | 注: 公司注册地址必须与? | 售业执照/税务登记证上的保持一致! |           |
| *公司注册电话                                                       | 区号            | 电话                |           |
| *纳税人识别号                                                       | 请输入           |                   |           |
| *纳税人类型                                                        | ● 一般纳税人 (     | ) 小规模纳税人          |           |

| *默认发票类型    | ● 増値税专用发票 注: 专票信息用于开具 | <ul> <li>增值税普通发票</li> <li>增值税发票,请仔细核对信息。</li> </ul> |
|------------|-----------------------|-----------------------------------------------------|
| *公司开户银行    | 请输入                   |                                                     |
| *公司开户账号    | 请输入                   |                                                     |
| *发票联系人姓名   | 请输入                   |                                                     |
| *发票联系人手机   | 请输入                   |                                                     |
| 发票联系人固定电话  | 区号                    | 电话                                                  |
| *发票联系人企业邮箱 | 请输入                   |                                                     |
| *发票联系人联系地址 | 请输入                   |                                                     |

(3)选择业务分类。在"业务分类"中勾选需办理的业务,若无对应的业务能勾选,可在"其他"的栏目进行简单描述。
注:为了给您提供更好的服务体验,请您仔细确认需办理的业务类别。

|       | 12 12 75 |              | ///HE        |
|-------|----------|--------------|--------------|
| 监控配   | 套        | 深证云业务        | FDEP消息实时传输服务 |
| FDEP文 | 文件传输服务   | FDEP交易指令传输服务 | 🔄 跨境基础设施 🤗   |
| 其他    | 请简单描述你   | 需要办理的业务      |              |

#### 3. 上传资料。

(1) 如果贵公司已在专区进行过认证,则只需上传加盖公司公章的"认证账户授权书"以及身份证正反面。

|               | 用戶     | 可认证    |          | 用户认证进度查询 |
|---------------|--------|--------|----------|----------|
| ② 公司使         | 2 上传资料 | ③ 账号信息 | (4) 申请成功 |          |
| •#0121ER2     | Ti6    | 9      |          |          |
| * 4,4289-7885 | 上传     |        |          |          |

(2)如果贵公司未在专区进行过认证,需选择公司证件是否为三证 合一。

①如果勾选"三证合一",需上传三证合一证件、加盖公司公章的"认 证账户授权书"以及身份证正反面等附件;如贵司是私募机构,需上 传基金业协会备案号扫描件。

| ✓ 公司信息            | ——— <b>2</b> 上传资料 ——— | 3 账号信息      | (4) 申请成功 |
|-------------------|-----------------------|-------------|----------|
| 请选择               |                       |             |          |
| ⊘ 三证合—            |                       | ⊘ 非三证合一     |          |
| * 三证合一证件          |                       | 基本存款账户开户许可证 |          |
|                   | 上传                    |             | Ltę      |
| 基金业协会备案号扫描件 (私募机构 | 必填)                   |             |          |
|                   | 上传                    |             |          |
| → 申请管理员           |                       |             |          |
| *身份证正反面           |                       |             |          |
|                   | 上传                    | •           | 上传       |
| * 认证账户授权书 业 下载模板  |                       |             |          |
|                   |                       |             |          |
|                   | 上一步                   | 下一步         |          |

②如果勾选"非三证合一",需上传营业执照、税务登记证、一般纳税人资格认定书,加盖公司公章的"认证账户授权书"以及身份证正反面等附件;如贵司是私募机构,需上传基金业协会备案号扫描件。

| 请选择                 |             |
|---------------------|-------------|
| ⊘ 三证合—              | ⊘ 非三证合—     |
| * 营业块底              | * 税务登记证     |
|                     |             |
| *一般纳税人资格认定书         | 基本存款账户开户许可证 |
|                     |             |
| 基金业协会备案号扫描件(私募机构必填) |             |
|                     |             |
| ▶ 申请管理员             |             |
| 份证正反面               |             |
|                     |             |
| 证账户接权书 🚽 下數模板       |             |
|                     |             |
| 上一步                 | 下一步         |

(3)如果需要申请公司管理员账号,请勾选"申请管理员",点击"我已阅读并同意以上协议"后,上传加盖公司公章的"管理员账户 授权书"以及身份证正反面。

注:管理员账号可以管理普通账号,如对普通账号进行新增、禁用、编辑、权限管理、 重置密码等。如贵司需要新增多个普通账号或有多个普通账号,建议申请管理员账号进 行统一新增、管理。

| 身份证正反面          |    |     |  |
|-----------------|----|-----|--|
| <u>ع</u> ع      | 上传 | ê : |  |
| 管理员账户接収书 🖌 下載模板 |    |     |  |
| &== [           | 上传 |     |  |

4.填写账号信息。请填写与授权书一致的真实姓名,并填写账号、手机和企业邮箱等账号基本信息。如果账号、手机和邮箱任一项未按规则填写或已认证使用过,将会提示"账号/手机/邮箱存在冲突,请重试!"。

5

| 深圳证券通信有限公司 统一<br>94948-1494560488185 COMMUNICATION COLUTA | 客户专区                                  | 已有账号,直接登录 |
|-----------------------------------------------------------|---------------------------------------|-----------|
|                                                           | 用户认证                                  | 用户认证进度查询  |
| ◇ 公司信息                                                    | ───────────────────────────────────── | ④ 申请成功    |
|                                                           |                                       |           |
| *张号                                                       | 诸範入                                   |           |
| *姓名                                                       | 请使用真实姓名                               |           |
| *所在部门                                                     | 清輸入                                   |           |
| *密码                                                       | 至少8位,由大小字母、数字和特殊字符组成                  | 〈不能为空!    |
| *确认密码                                                     | 至少8位,由大小字母、数字和特殊字符组成                  |           |
| *手机                                                       | 请输入                                   |           |
| *验证码                                                      | 请输入 获取金                               | 正母        |
| *企业邮箱                                                     | 请输入                                   |           |
|                                                           | 上一步 提交                                |           |

5. 进度查询。确认信息进行提交后进入后台认证审核环节,期间可点 击右上角"用户认证查询"进行审批进度查询。若已退出认证界面, 也可重新点击首页右上方"用户认证"后同意用户协议,进入认证界 面查询。如有任何疑问也欢迎拨打客服热线 0755-83183333 进行咨询。

深圳证券通信有限公司 统一客户专区
 EFIND-HAYSCURTUS COMMUNICATION CO. UTA
 用户认证
 用户认证

 6. 审核通过。原则上3个工作日内审核完毕,通过后用户将会收到短 信或邮件通知,即可登录统一客户专区进行业务申请、业务查询、账 单核查等操作。

### 二、登录方式

#### 1. 账号登录

点击首页右上方"账号登录"界面,输入登录信息,点击"获取

短信验证码"后在对应的栏目输入验证码进行登录。如需获取邮箱验证码,需勾选"使用邮箱验证码"。境外用户收取不到邮箱验证码的,可勾选"抄送给客户经理",并联系客服热线0755-83183333获取。

| 首页 | 交易结算业务 | FDEP业务     | 数据中心业务      | 下载专区  | 帮助中心     | 关于我们      | ▲ 账号登录 | • 微信登录   用户认证 |
|----|--------|------------|-------------|-------|----------|-----------|--------|---------------|
|    |        | <b>M</b>   | e e         |       |          |           |        |               |
|    |        |            |             | 用户到   | 录        |           |        |               |
|    |        |            | 1月户名/手      | 机号/邮箱 |          |           |        |               |
|    |        |            | <b>1</b> 密码 |       |          |           |        |               |
|    |        |            |             |       |          | db75      | L      |               |
|    |        |            | 的 邮箱验证的     |       | 获        | 取邮箱验证码    |        |               |
|    |        |            |             | 74=   | <b>a</b> |           |        |               |
|    |        | J. Control | -कंग        | 登习    | t        | تطروب عبر |        |               |
|    |        | 修改         | 國的          |       |          | 忘记密研      | 3?     |               |

#### 2. 扫码登录与微信绑定指引

点击网站首页右上方"微信登录",打开手机微信进行扫码登录。

|    |          |          |            |      |      |      |        | 您好! 欢迎来到深 | 证通客户专区! |
|----|----------|----------|------------|------|------|------|--------|-----------|---------|
| 首页 | 交易结算业务   | FDEP业务   | 数据中心业务     | 下载专区 | 帮助中心 | 关于我们 | 💄 账号登录 | 💊 微信登录    | 用户认证    |
|    | literate | <b>M</b> | - <b>#</b> |      |      |      |        | /         | •       |

扫码登录仅供已注册用户绑定微信后扫码登录,如认证账号未绑 定微信,使用微信进行扫码后,即可切换至"绑定账号"页面。输入 登录信息后点击"获取验证码",在对应的栏目输入验证码即可进行 绑定。

| 🄏 微信绑    | <b>定账号</b><br><sup>洗绑定账号</sup> |
|----------|--------------------------------|
| 用户名      | ×                              |
| 密码       | Ø                              |
| ■ 手机号/邮箱 |                                |
| 验证码      | 获取验证码                          |
| 绑克       |                                |
|          | 直接登录>>                         |

绑定微信后,可点击"微信登录"进行扫码登录。如果后续需要 取消扫码登录,需要在微信公众号"深证通客户服务中心"-"个人 信息"进行解绑。

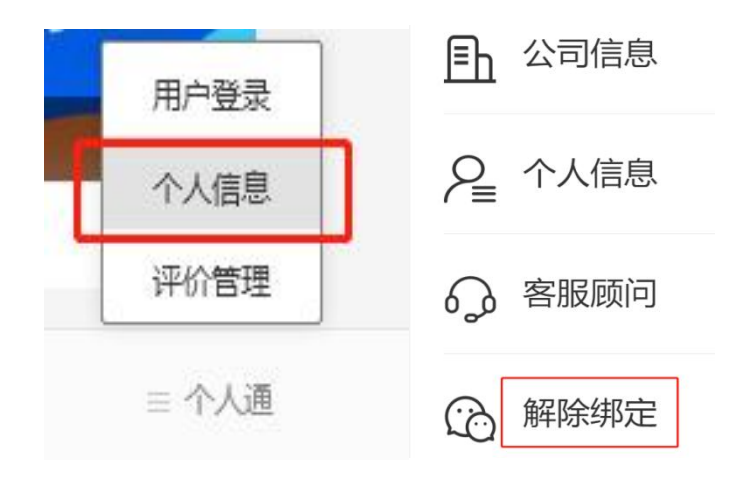